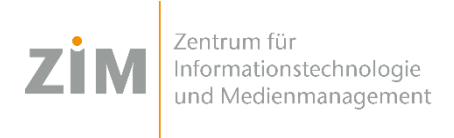

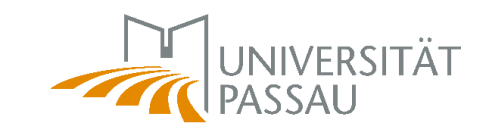

# Handbuch zur Benutzung von Citrix

Herausgeber:

Zentrum für Informationstechnologie und Medienmanagement(ZIM)

# Inhaltsverzeichnis

# Inhalt

| I. | Citr              | ix Allgemein                                                  | I              |
|----|-------------------|---------------------------------------------------------------|----------------|
|    | 1.1               | Internes- und Externes-Netzwerk                               | 1              |
|    | 1.2               | Arbeitsgeräte                                                 | 1              |
|    |                   | 1.2.1 ŽIM Thin Client - der Intel NUC                         | 1              |
|    |                   | 1.2.2 Rechner und Laptops                                     | 3              |
|    |                   |                                                               |                |
| 2  | Einı              | richten von Citrix                                            | 3              |
|    | 2.1               | ZIM-Geräte                                                    | 3              |
|    | 2.2               | Private Geräte                                                | 5              |
|    |                   | 2.2.1 Systemanforderungen                                     | 5              |
|    |                   | 2.2.2 One-Time-Password Applikation                           | 5              |
|    |                   | 2.2.3 Einrichtung nach Betriebssystem                         | 13             |
| -  |                   |                                                               |                |
| 3  | Citr              | ix Obertiache                                                 | 20             |
|    | 3.1               | Favoriten                                                     | 20             |
|    | 3.2               | Desktops                                                      | 20             |
| 4  | Net               | zwerklaufwerke                                                | 21             |
| •  | 1104              |                                                               |                |
| 5  | Dru               | ıcker                                                         | 24             |
|    | 5.1               | Thin Client                                                   | 24             |
|    | 5.2               | Rechner                                                       | 24             |
|    |                   |                                                               |                |
| 6  | FAG               |                                                               |                |
|    | C 1               |                                                               |                |
|    | 6.1               | Qs<br>Citrixspezifische Besonderheiten                        | 25             |
|    | 6.1<br>6.2        | Qs<br>Citrixspezifische Besonderheiten<br>Outlook             | 25<br>25<br>26 |
|    | 6.1<br>6.2<br>6.3 | Qs<br>Citrixspezifische Besonderheiten<br>Outlook<br>Software | 25             |

# I Citrix Allgemein

In diesem Kapitel werden die allgemeinen Aspekte von Citrix behandelt, dies soll sicherstellen, dass Citrix verwendet werden kann. Besonders liegt der Fokus auf den möglichen Arbeitsgeräten, die verwendet werden können, um mit Citrix zu arbeiten und den verschiedenen Zugangsarten zu Citrix.

### I.I Internes-und Externes-Netzwerk

Die Verbindung zum digitalen Arbeitsplatz kann sowohl aus dem internen Netz der Universität als auch von einem externen Netzwerk aufgebaut werden.

| Intern | in einem Unibüro per Kabel mit dem Netzwerk verbunden |
|--------|-------------------------------------------------------|
| Extern | WLAN an der Uni, Netzwerk zuhause oder weltweit       |

Tabelle 1: Unterschied von internen und externen Netzwerk

### I.2 Arbeitsgeräte

In diesem Unterkapitel werden die möglichen Arbeitsgeräte vorgestellt, welche Ihnen zur Benutzung von Citrix zur Verfügung stehen.

### I.2.I ZIM Thin Client - der Intel NUC

Der Intel NUC ist der standardisierte Thin Client des ZIMs zur Nutzung von Citrix. Der Thin client macht nichts anderes, als dass er von alleine den Citrix Receiver startet und Sie somit nur noch Ihre Arbeitsumgebung auswählen müssen. Diese werden im Kapitel Citrix Receiver genauer erklärt. Beginnen wir mit der Frontansicht des NUCs, diese ist in Abbildung 1 zu sehen.

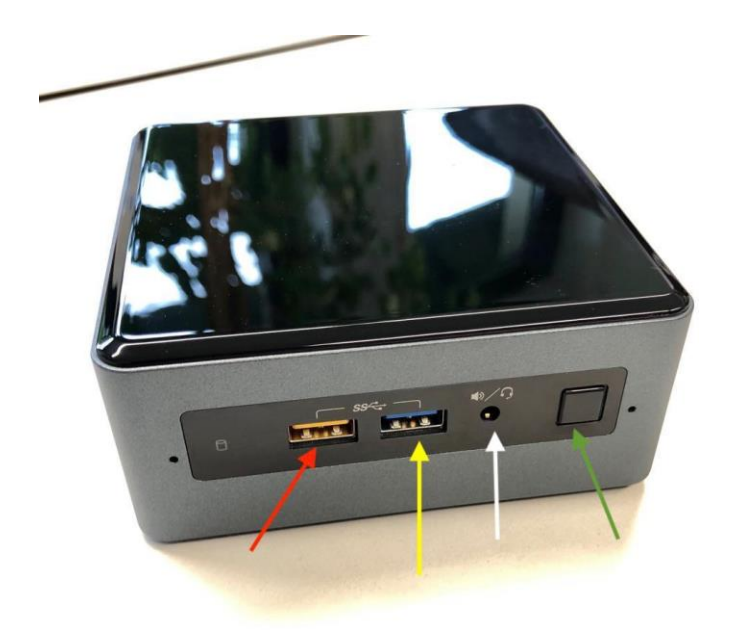

Abbildung 1: Frontansicht des Thin Clients (Intel NUC)

| Pfeilfarbe | Art                | Verwendung                             |
|------------|--------------------|----------------------------------------|
| Rot        | High-Power-USB     | Standard-USB-Port (USB3.0)             |
|            |                    | Laden von Geräten via USB              |
| Gelb       | USB 3.0 - Port     | Anschluss für USB-Sticks oder externe  |
|            |                    | Festplatten                            |
| Weiß       | Audio und Mikrofon | Anschluss von Kopfhörern, Headsets und |
|            |                    | Mikrophon                              |
| Grün       | Power-Knopf        | Einschalten des Geräts                 |
|            |                    | Ausschalten in Ausnahmesituationen     |

Tabelle 2: Vordere Anschlüsse des NUCs

Tabelle 2 zeigt eine Übersicht der Anschlüsse, die Sie auf der Vorderseite des NUCs besitzen.

Danun die Frontseite des Thin Client bekannt ist, gehen wir über zur Rückansicht des Thin Clients in Abbildung 2. Die Details der Anschlüsse sind in Tabelle 3 aufgelistet.

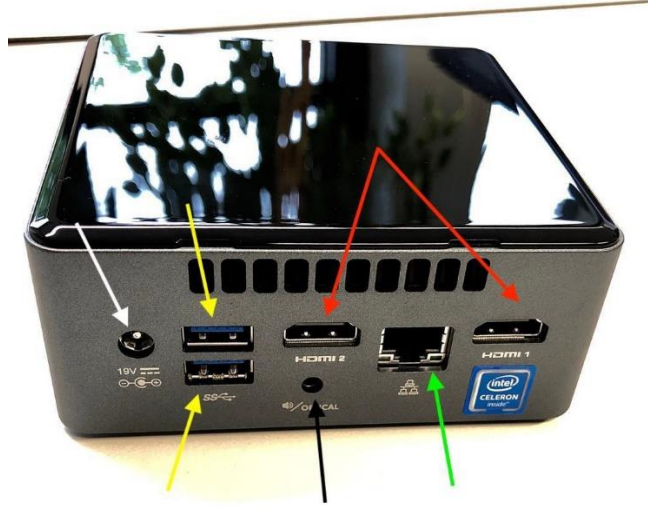

Abbildung 2: Rückansicht eines Thin Clients

| Pfeilfarbe | Art             | Verwendung                              |
|------------|-----------------|-----------------------------------------|
| Weiß       | Stromanschluss  | Stromversorgung des Geräts              |
| Gelb       | USB 3.0 - Port  | Anschluss von USB-Geräten               |
|            |                 | da auf der Rückseite vorrangig für Maus |
|            |                 | und Tastatur                            |
| Rot        | HDMI-Anschlüsse | Anschluss zu Ausgabe auf                |
|            |                 | Bildschirmen                            |
| Schwarz    | Audio-Anschluss | Anschluss für Lautsprecher mit          |
|            |                 | Klinken-                                |
|            |                 | anschluss                               |
| Grün       | LAN-Anschluss   | Anschluss via LAN-Kabel ans             |
|            |                 | Netzwerk                                |
|            |                 | der Universität Passau                  |

Tabelle 3: Anschlüsse auf der Rückseite des NUCs

### I.2.2 Rechner und Laptops

Auf allen vom ZIM zur Verfügung gestellten Geräten ist Citrix nutzbar. Sollten Sie ein privates Gerät verwenden, beachten Sie folgende folgende Tabelle:

| Betriebssystem | Mindestanforderung                               |
|----------------|--------------------------------------------------|
| Windows        | Windows 7 mit Service Pack 1 (32-Bit und 64-Bit) |
| MacOS bzw. OS  | 10.9 Mavericks                                   |
| Х              |                                                  |
| Linux          | Linux 13.x                                       |

Tabelle 4: Systemanforderungen für Privatgeräte

# 2 Einrichten von Citrix

In diesem Kapitel wird beschrieben, wie der Zugang zum digitalen Arbeitsplatz auf den jeweiligen Geräten eingerichtet werden kann.

# 2.I ZIM-Geräte

In diesem Abschnitt wird das Einrichten von Citrix auf Geräten erklärt, welche vom ZIM als Dienstgeräte ausgegeben wurden.

Klicken Sie dazu zuerst auf das Windows-Symbol links unten im Eck, scrollen Sie bis zum Ordner "Novell ZENworks" und klicken darauf, wählen Sie anschließend das "ZENworks Application Window" und doppelklicken darin auf den **Citrix Receiver LTSR**, wie in folgender Abbildung 3 markiert.

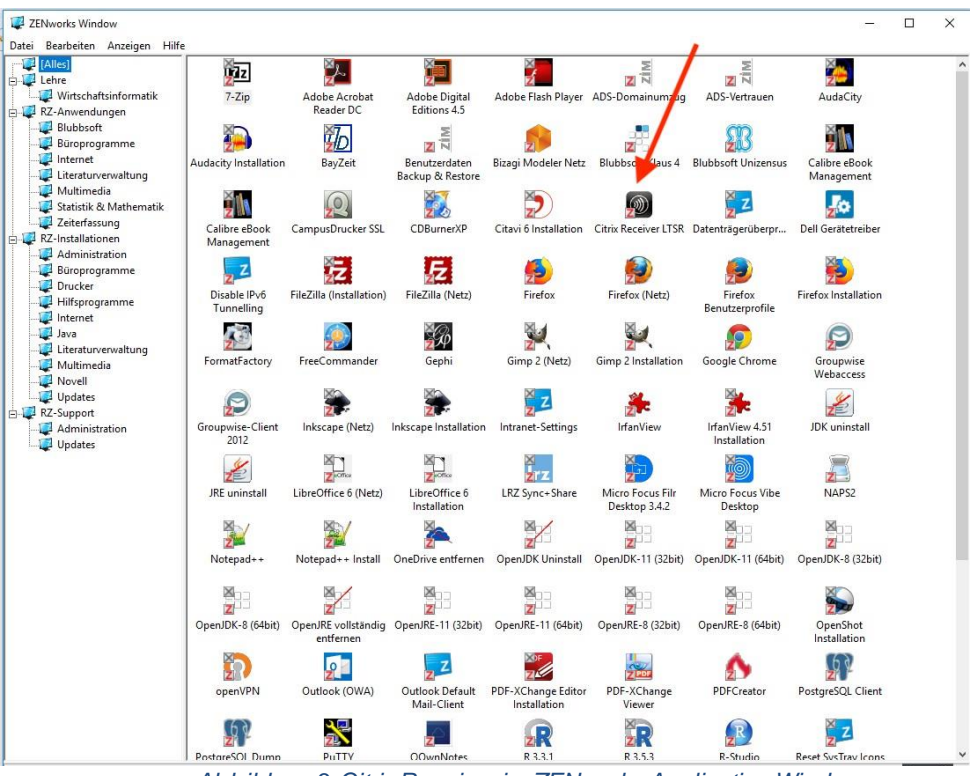

Abbildung 3: Citrix Receiver im ZENworks Application Window

Nach einer erfolgreichen Installation des Citrix Receivers wird in der Windowsleiste am unteren Bildshirmrand ein neues Icon angelegt, wie in der Abbildung 4 zu sehen ist.

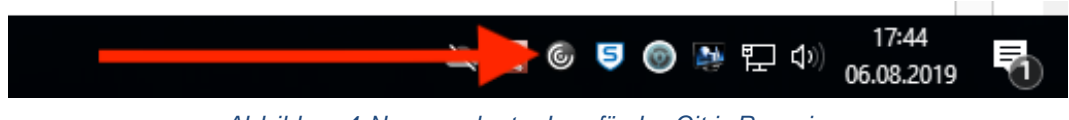

Abbildung 4: Neu angelegtes Icon für den Citrix Recveiver

Mit einem Rechtsklick auf das Icon des Citrix Receivers öffnet sich eine Auswahl, siehe Abbildung 5. Klicken Sie dort auf die Option "Öffnen".

|   | Öffnen                       |     |
|---|------------------------------|-----|
|   | Abmelden                     |     |
|   | Connection Center            |     |
|   | Erweiterte Einstellungen     |     |
|   | Hilfe Keine neuen Benachrich | tig |
| 6 | Beenden                      |     |
|   | 13.00.2019                   |     |

Abbildung 5: Rechtsklick auf Citrix-Icon öffnet das Menü

#### 2.2 Private Geräte

Zum Einrichten von Citrix auf Privatgeräten müssen mehrere Faktoren beachtet werden. Hierbeigibtes mehrere Möglichkeiten Citrix zu nutzen, welche in diesem Kapitel dargestellt werden.

Für die Benutzung von Citrix über den externen Zugang benötigen Sie nicht nur der Citrix-Receiver bzw. Citrix-Workspace, sondern auch eine App, mit der man sogenannte One-Time-Passwords (Einmalpasswort) erzeugen kann.

#### 2.2.1 Systemanforderungen

In der folgenden Tabelle 5 finden Sie alle unterstützten Betriebssysteme und den zugehörigen Link der Systemanforderungen andas Gerät, welche von Citrix Systems, Inc. offiziellen Dokumenten vorgeschlagen werden.

| Betriebssystem                   | Citrix-Systemanforderungen                                       |
|----------------------------------|------------------------------------------------------------------|
| Android                          | Systemanforderungen an das Android-Gerät                         |
| Google Chrome OS                 | Systemanforderungen an das Google Chrome OS-                     |
| (Chromebook)                     | Gerät                                                            |
| iOS                              | Systemanforderungen an das iOS-Gerät                             |
| Linux                            | Systemanforderungen an das Linux-Gerät                           |
| Мас                              | Systemanforderungen an den Mac                                   |
| Windows                          | Systemanforderungen an das Windows-Gerät                         |
| Taballa 5: Taballa zu dan System | appartary program zum Patraiban dar Citrix Warkspace Applikation |

Tabelle 5: Tabelle zu den Systemanforderungen zum Betreiben der Citrix-Workspace-Applikation

Nachdem nun die Systemanforderungen an das Gerät bekannt sind, kann nun im Anschluss zur Vorbereitung desexternen Zugangs für Privatgeräte übergegangen werden.

#### **One-Time-Password Applikation** 2.2.2

In diesem Abschnitt des Kapitels wird die Einrichtung der Applikation für das Einmalspasswort der Zwei-Faktor- Authentisierung erklärt. Wenn Sie ein iPhone oder iPad verwenden können Sie direkt zur iOS-Anleitung springen, falls sie ein Android-Gerät verwenden folgen Sie der Android-Anleitung.

# Android

Hier wird das Einrichten der Applikation auf einem Android-Gerät erklärt. Zu Beginn wird die "Google Authenticator"- App im Play Store von Google gesucht, vgl. Abbildung 6.

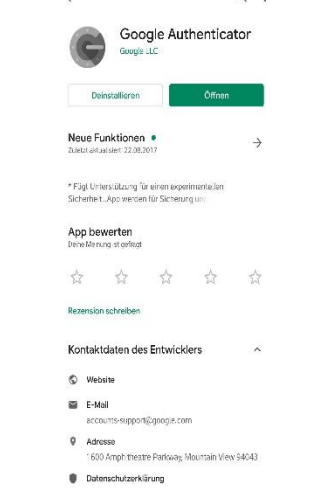

Abbildung 6: Google Authenticator-App im Play Store

Nach erfolgreicher Installation der Applikation (kurz App) auf einem Android-Gerät, erscheint diese nun in der Übersicht aller installierten Apps auf Ihrem Smartphone oder Tablet. Wenn die App nun geöffnet wird, sollte der folgende Bildschirm erscheinen, vgl. Abbildung 7. Wenn Sie danach gefragt werden, ob ein Google-Konto hinzugefügt werden soll, so können Sie diesen Schritt auch überspringen.

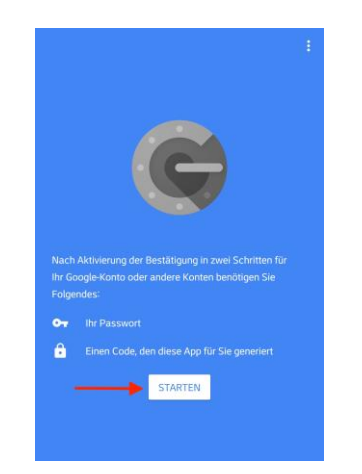

Abbildung 7: Google Authenticator beim Erststart

Klicken Sie auf "Start", anschließend sehen Sie ein neues Fenster, bei dem Sie ein Konto hinzufügen können, siehe Abbildung 8. Dabei haben Sie stehts die Auswahl, einen Barcode zu scannen oder alternativ einen Schlüssel einzugeben. Wählen Sie eine der beiden Optionen, um Ihr Smartphone zu registrieren.

| 10:13          |                                            | 🔞 👁 🗣 🖌 🔒 77 ዓ       |
|----------------|--------------------------------------------|----------------------|
| ÷              |                                            |                      |
| Kor            | nto hinzufügen                             |                      |
| Wähle<br>Konto | en Sie eine der folgender<br>hinzuzufügen: | Optionen aus, um ein |
| 0              | Barcode scannen                            |                      |
|                | Schlüssel eingeben                         |                      |
|                |                                            |                      |
|                |                                            |                      |
|                |                                            |                      |
|                |                                            |                      |
|                |                                            |                      |
|                |                                            |                      |
|                |                                            |                      |
|                |                                            |                      |
|                |                                            |                      |

Abbildung 8: Hinzufügen eines Kontos im Google Authenticator

Nun ist die Applikation auf Ihrem Android-Gerät verwendbar und kann mit Ihrer ZIM-Kennung verknüpft werden, um dort Einmalpasswörter generieren zu lassen, mit denen man sich über den externen Zugang bei Citrix anmeldet.

Bitte beachten Sie: Die Erstregistrierung für den externen Zugang zu Citrix, kann nur über das **interne Netzwerk** erfolgen.

# iOS

Hier wird das Einrichten der Applikation auf einem iOS-Gerät erklärt. Zu Beginn wird die "Google Authenticator"- App im App Store gesucht, vgl. Abbildung 9.

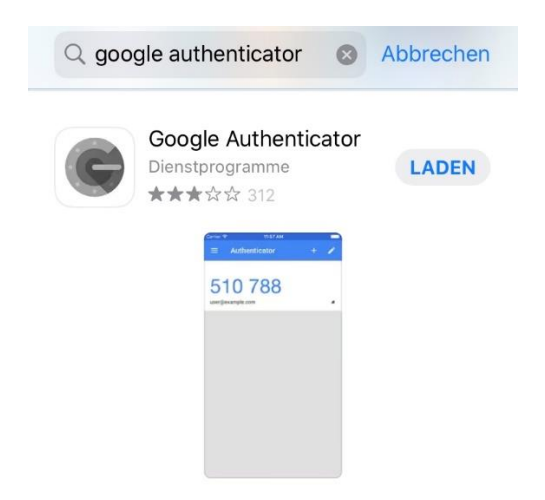

Abbildung 9: Google-Authentificator-App im App Store von Apple

Nach erfolgreicher Installation der App, erscheint diese bei den anderen installierten Apps auf Ihrem iPhone oder iPad. Wenn die App nun geöffnet wird, sollte der folgende Bildschirm erscheinen, vgl. Abbildung 10. Wenn Sie danach gefragt werden, ob ein Google-Konto hinzugefügt werden soll, so können Sie diesen Schritt auch überspringen.

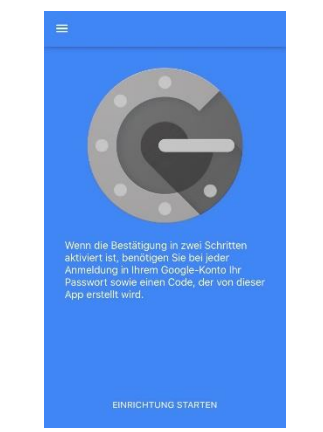

Abbildung 10: Google Authentificator beim Erststart

Klicken Sie auf "Einrichtung starten", anschließend sehen Sie ein neues Fenster, bei dem Sie ein Konto hinzufügen können, siehe Abbildung 11. Dabei haben Sie stehts die Auswahl, einen Barcode zu scannen oder alternativ einen Schlüssel manuell einzugeben. Wählen Sie eine der beiden Optionen, um Ihr Smartphone zu registrieren.

Nun ist die Applikation auf Ihrem iOS-Gerät verwendbar und kann mit Ihrer ZIM-Kennung verknüpft werden, um dort Einmalpasswörter generieren zu lassen, mit denen man sich beim externen Zugang bei Citrixanmeldet.

Bitte beachten Sie: Die Erstregistrierung für den externen Zugang zu Citrix, kann nur über das **interne Netzwerk** erfolgen.

#### Registrieren des Geräts

Da nun die App auf ihrem Smartphone oder Tablet installiert ist, kann man es registrieren, damit es valide Einmal- passwörter für den externen Zugang generieren kann. Zuerst folgen Sie dem folgenden Link <u>https://citrix-ext.uni-passau.de/manageotp</u> zum Einmalpasswort-Manager. Bitte melden Sie sich dort mit Ihrer ZIM-Kennung und Ihrem Passwort an. Danach erscheint folgende Webseite, siehe Abbildung 12.

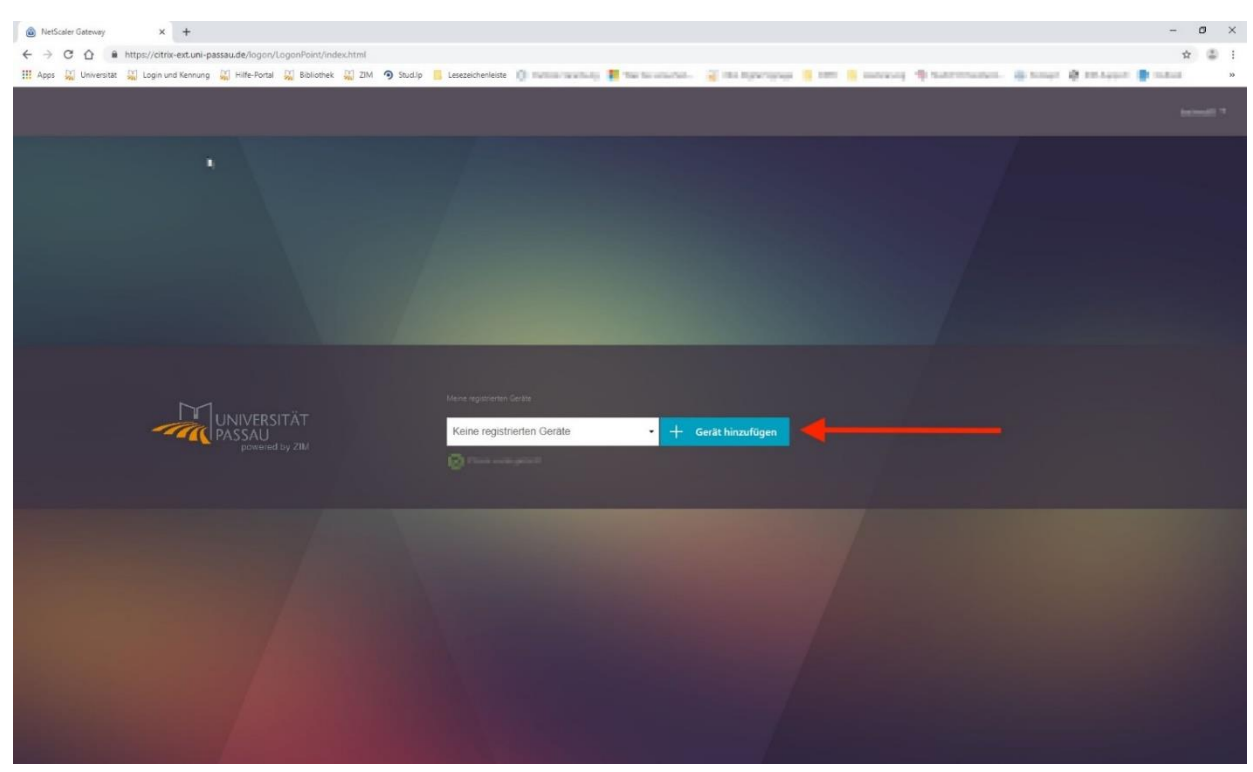

Abbildung 12: ManageOTP-Seite von Citrix ohne registrierte Geräte

Nachdem auf "Gerät hinzufügen" geklickt wurde, kann ein beliebiger Name für das Smartphone oder Tablet vergeben werden. Nach Eingabe des Names wird ein Zeichenkette und ein QR-Code bereitgestellt. Nun verwenden Sie abhängig von Ihrem Smartphone eine der beiden folgenden Anleitungen für Android oder Apple IOs.

# Android

Klicken Sie auf "Starten" in der App, anschließend ist der folgende Bildschirm zu sehen, siehe Abbildung 13.

| $\leftarrow$ | *                                                                  |
|--------------|--------------------------------------------------------------------|
| Ко           | nto hinzufügen                                                     |
| Wähl         | len Sie eine der folgenden Optionen aus, um ein Konto<br>uzufügen: |
| 0            | Barcode scannen                                                    |
|              | Schlüssel eingeben                                                 |

Abbildung 13: Hinzufügen eines Kontos im Google

Dort dann die Option "Barcode scannen" wählen und den bereitgestellten Barcode scannen. Anschließend sollte die App abfragen, ob das Konto wirklich hinzugefügt werden soll, vergleiche Abbildung 14.

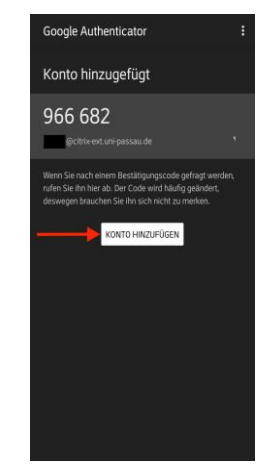

Abbildung 14: Abfrage der App, ob Konto hinzugefügt werden soll

Nachdem das Konto hinzugefügt wurde, sollte die App folgendermaßen aussehen, vgl. Abbildung 15. Nachdem der QR-Code erfolgreich gescannt wurde, sollte die Meldung erscheinen, dass das Gerät hinzugefügt wurde.

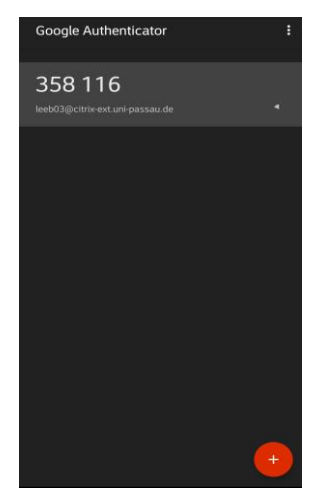

Ab bildung 15: Anzeige des Einmalpassworts im Google Authenticator (Anmerkung :Schwarzer Hintergrund aufgrund personalisierter Einstellung des Hintergrundes innerhalb der App durch Verfasser)

#### iOS

Klicken Sie auf "Einrichtung starten" in der App. Anschließend ist der folgende Bildschirm zu sehen (siehe Abbildung 16).

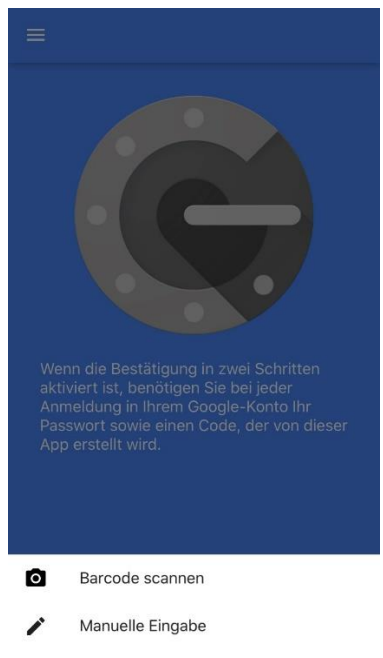

Abbildung 16: Barcode scannen

Klicken Sie zum Scannen des QR-Codes auf "Barcode scannen". Danach öffnet sich die Kamera mit der Abfrage, ob Google Authentificator auf die Kamera zugreifen darf, siehe Abbildung 17.

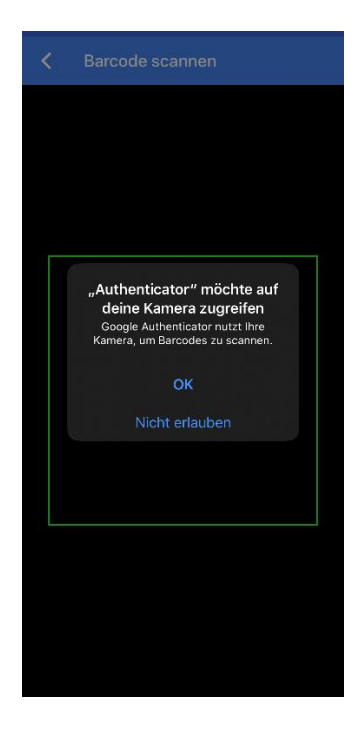

Abbildung 17: Zugriff auf die Kamera in Google Authentificator gewähren

Der Dialog muss mit dem Klicken von "OK" bestätigt werden. Anschließend wird einfach der QR-Code gescannt.

Nachdem das Konto hinzugefügt wurde, sollte die App folgendermaßen aussehen (vgl. Abbildung 18).

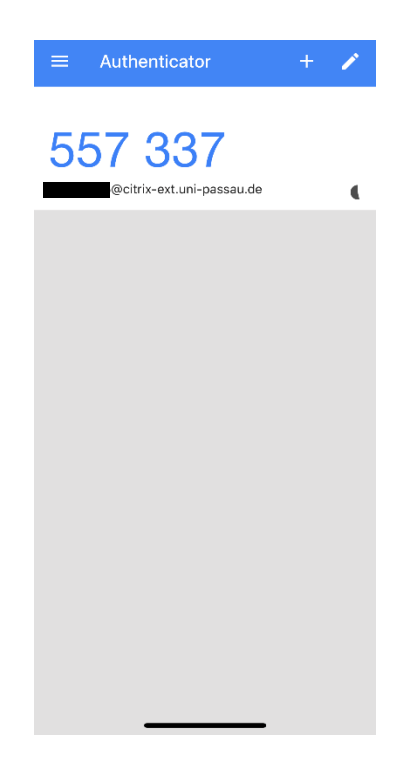

Abbildung 18: Verwendbares Einmalpasswort in der Google Authentificator-App

Nachdem nun das Konto betriebsbereit eingerichtet wurde, sieht die Webseite zum Registrieren des Smartphones oder Tablets folgendermaßen aus, vergleiche Abbildung 19.

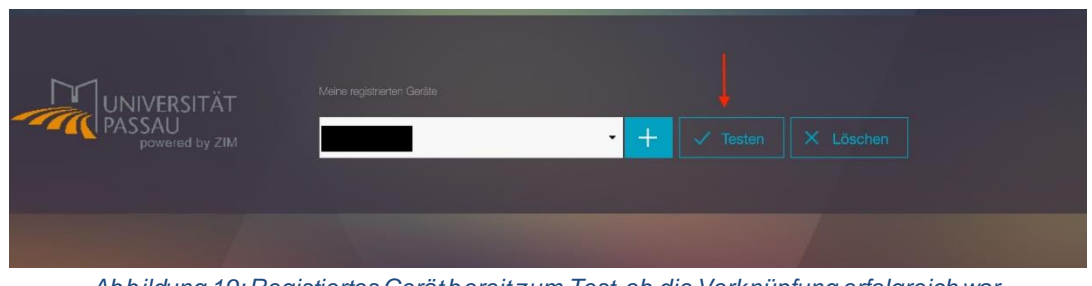

Abbildung 19: Registiertes Gerätbereit zum Test, ob die Verknüpfung erfolgreich war

Der vorhandene Button "Testen"ermöglicht eine Überprüfung, ob die Einrichtung erfolgreich war. Dazu klicken Sie auf den "Testen"-Button, anschließend kommt die Abfrage eines Einmalpassworts. Dazu in der App das Einmalpasswort ablesen, eingeben und bestätigen. Wenn der Test funktioniert, so ist die Zwei-Faktor-Authentifizierung erfolgreich eingerichtet.

#### 2.2.3 Einrichtung nach Betriebssystem

Nun muss noch die "Citrix Workspace App" für das Betriebssystem Ihres Geräts heruntergeladen und installiert werden. In der folgenden Tabelle finden Sie die aktuellen Versionen der Betriebssysteme für Rechner und Laptops als Links.

| Betriebssystem | Link zur Citrix-Downloadseite |
|----------------|-------------------------------|
| Windows        | Download Windows              |
| MacOS          | Download Mac                  |
| Linux          | Download Linux                |

Tabelle 6: Links zur Downloadseite der Citrix Workspace App-Software

Nach erfolgreichem Download der "Citrix Workspace App" können Sie in dieser Anleitung das Kapitel des von Ihnen benötigten Betriebssystems aufsuchen.

#### Windows-Einrichtung

In diesem Abschnitt wird beschrieben, wie Citrix auf einem privaten Windows-Gerät installiert wird. Führen Sie dazu die Datei "CitrixWorkspaceApp.exe", die Sie im Download-Order Ihres Gerätes finden, aus. Im Anschluss öffnet sich das Installationsfenster, siehe Abbildung 20.

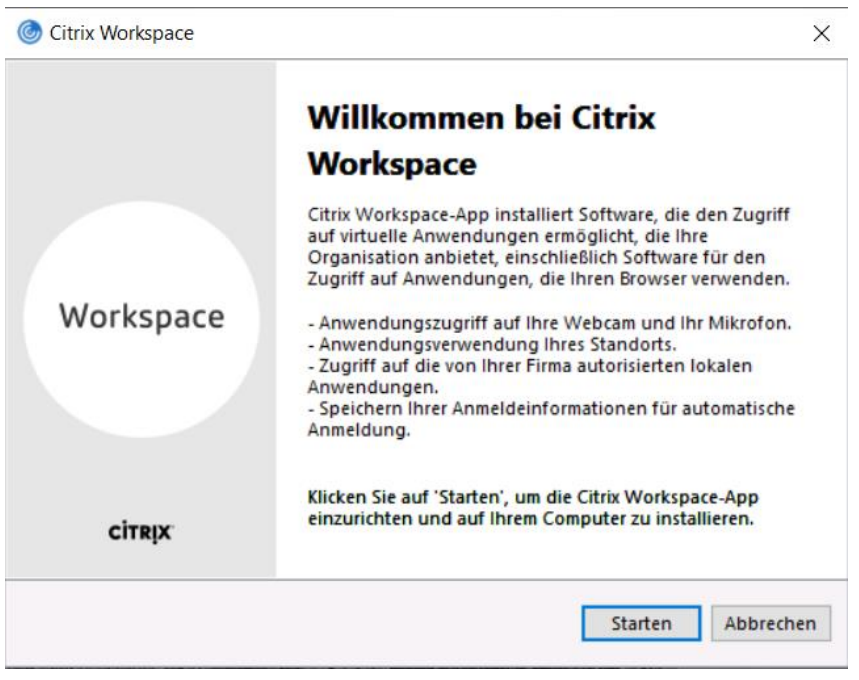

Abbildung 20: Installationsfenster für Citrix Workspace App unter Windows

Führen Sie die Installation bis zum Schluss durch. Anschließend öffnet sich ein neues Fenster, sieheAbbildung 21. Hier klicken Sie auf "Fertig stellen".

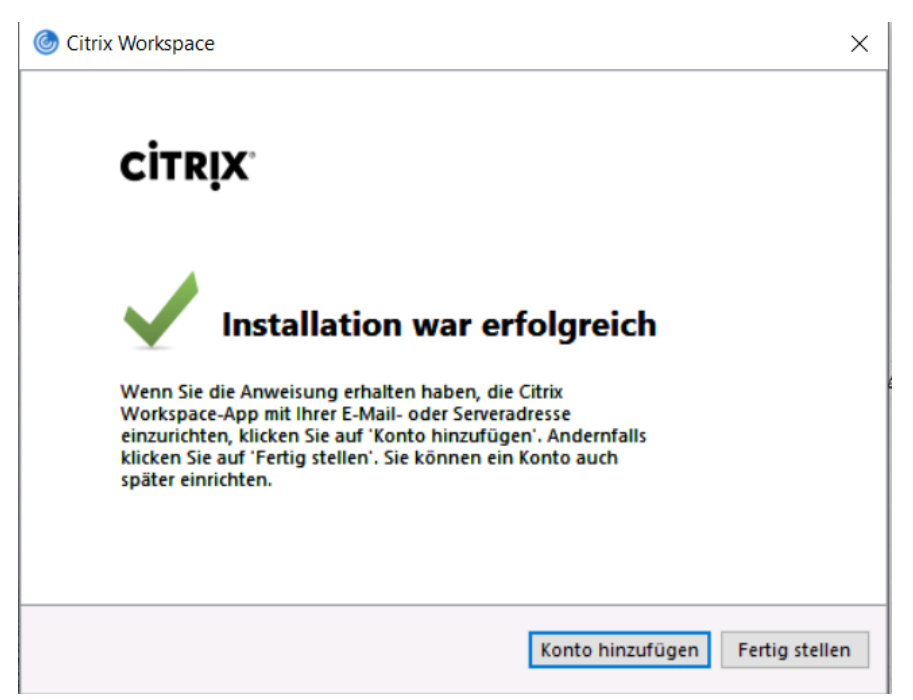

Abbildung 21: Installation abgeschlossen

#### MacOS-Einrichtung

In diesem Abschnitt wird beschrieben, wie Citrix auf einem privaten Mac installiert wird. Klicken Sie auf die Datei "CitrixWorkspaceApp.dmg", die Sie nach dem Download im Download-Ordner Ihres Gerätes vorfinden. Im Anschluss öffnet sich folgende Abfrage:

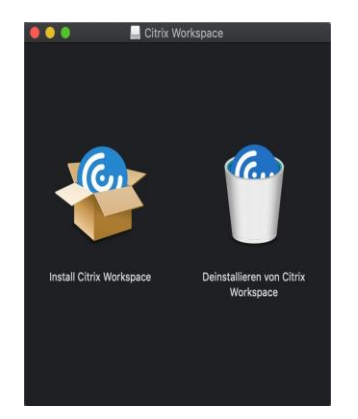

Abbildung 22: Installationsabfrage des Mac

Klicken Sie "Install Citrix Workspace" und durchlaufen Sie den Installationsvorgang. Am Ende des Vorgangs, erscheint eine Abfrage, ob Sie ein Konto hinzufügen möchten. Bejahen Sie die Abfrage.

| 0 😑 🤁  | Citrix Workspace                                                                                                    |        |
|--------|----------------------------------------------------------------------------------------------------|--------|
| CITRIX | Konto hinzufügen<br>Firmen-E-Mail-Adresse oder die von der IT-Abteilung angegebene<br>Serveradresse eingeben:<br>citrix.uni-passau.de | Menü 🗸 |
|        | Abbrechen Hinzufügen                                                                                                    |        |
|        |                                                                                                    |        |
|        | Richten Sie Ihr Konto ein, um auf Ihren Workspace zuzugreifen.                                                                        |        |
|        | Konto einrichten                                                                                                    |        |

Abbildung 23: Angabe des Kontos citrix.uni-passau.de

![](_page_17_Picture_0.jpeg)

Abbildung 24: Gesetzter Haken bei Konto hinzufügen

Nachdem der Dialog bestätigt wurde, öffnet sich automatisch "Citrix Workspace" mit der Abfrage des Kontos.

Nach Angabe des Kontos der Universität Passau, bietet Citrix an sich anzumelden.

![](_page_17_Picture_4.jpeg)

Abbildung 25: Anmeldung zum externen Zugang zu Citrix

Die hierfür benötigten Anmeldedaten finden Sie in Tabelle 5 nochmals aufgelistet.

#### Android-Einrichtung

In diesem Abschnitt wird beschrieben, wie Citrix auf einem privaten Android-Gerät installiert wird.

Zuerst öffnen Sie den "Play Store" auf dem Android-Gerät und suchen dort nach der "Citrix Workspace"-App.

![](_page_18_Picture_3.jpeg)

Abbildung 11: Citrix Workspace-App im Play Store von Google

Nachdem die App auf Ihrem Gerät installiert ist, können Sie diese öffnen und sehen folgenden Bildschirm:

![](_page_18_Picture_6.jpeg)

Abbildung 27: Startbildschirm der Citrix Workspace-App auf Android

| ×                     | V           | Nillk                 | omn            | nen              |                    |                   |                  |                  |                  | Ξ                |
|-----------------------|-------------|-----------------------|----------------|------------------|--------------------|-------------------|------------------|------------------|------------------|------------------|
|                       | Ge          | ben S<br>Unte         | ie zun<br>mehn | ächst<br>iens c  | : die E<br>oder d  | -Mail<br>ie Sto   | Adre:<br>re UR   | sse lhi<br>L ein | res              |                  |
| È-1                   | Iail-A      | dress                 | ie odi         | er Sto           | ore-Ul             | RL                |                  |                  |                  | _                |
| Ko                    | ntotyp      | als W                 | lebinte        | erface           | hinzı.             | ifügen            |                  |                  |                  |                  |
|                       |             |                       |                | ٧                | Veite              | r:                |                  |                  |                  |                  |
|                       |             |                       |                |                  |                    |                   |                  |                  |                  |                  |
|                       |             |                       |                |                  |                    |                   |                  |                  |                  |                  |
| S                     |             | ٢                     |                | Ŷ                |                    | 1Ĉ                | 3                | (                | î)               | ~                |
| ©<br>1                | 2           | ت<br>ع                | 4              | <i>ب</i>         | 5 1                | 5                 | 7                | 8                | 創<br>9           | ~<br>0           |
| ®<br>1<br>q           | 2<br>vv     | ©<br>З<br>е           | 4<br>r         | ې<br>د<br>t      | s<br>z             | 5<br>u            | 3<br>7<br> <br>  | 8<br>0           | 創<br>9<br>P      | ~<br>o<br>ü      |
| ®<br>1<br>q<br>a      | 2<br>w<br>s | ن<br>ع<br>e<br>d      | 4<br>r<br>f    | ې<br>۲<br>g      | 5   0<br>z'<br>h   | ©<br>s<br>u`<br>j | 8<br>7<br>1<br>k | 8<br>0<br>1      | 9<br>9<br>0      | ><br>0<br>ü<br>ä |
| ®<br>1<br>q<br>a<br>₹ | 2<br>w<br>s | ©<br>3<br>e<br>d<br>y | 4<br>r<br>f    | ©<br>f<br>g<br>c | 5<br>z´<br>h΄<br>v | s<br>u`<br>j°     | a<br>7<br>I<br>k | 8<br>0<br>1<br>m | 創<br>9<br>7<br>8 | ∼<br>ü<br>ä      |

Abbildung 28: Erforderliche Eingabe des Firmenkontos in der App

Klicken Sie auf "Erste Schritte", anschließend werden Sie aufgefordert das Konto ihrerFirma anzugeben. Dieseist **citrix.uni-passau.de**.

Nach Eingabe und Bestätigung des Kontos, werden Sie auf den Bildschirm weitergeleitet, an dem Sie sich selbst einloggen können.

![](_page_19_Picture_2.jpeg)

Abbildung 29: Login-Bildschirm der Citrix Workspace-App auf Android

#### iOS-Einrichtung

In diesem Abschnitt wird beschrieben, wie Citrix auf einem privaten iOS-Gerät installiert wird.Wenn nun dem Link zum externen Zugang zu Citrix gefolgt wird, so erscheint die folgende Login-Seite, vgl. Abbildung 30. Die dort benötigten Login-Daten können Sie auch nochmals der Tabelle 7 entnehmen.

| UNIVERSITÄT<br>PASSAU<br>powered by ZIM | Please log on<br>Uter name:<br>Password:<br>Password: | 1 |        |  |
|-----------------------------------------|-------------------------------------------------------|---|--------|--|
|                                         |                                                       |   | Submit |  |

Abbildung 30: Login zum externen Zugang zu Citrix

| Feld      | Eingabe                               |
|-----------|---------------------------------------|
| User Name | Ihre ZIM-Kennung (z.B. muster00)      |
| Password  | Das Passwort Ihrer ZIM-Kennung        |
| Passcode  | Das aktuell generierte Einmalpasswort |

Tabelle 7: Tabelle mit den Feldern und deren Werten beim externen Login

# 3 Citrix Oberfläche

Im folgenden wird die Benutzeroberfläche von Citrix erläutert, auf der man nach dem Login gelangt. Dabei wird beim ersten Start eine leere Übersicht gezeigt, vgl. Abbildung 31.

![](_page_21_Figure_2.jpeg)

### 3.1 Favoriten

Hier befinden sich alle Desktops bzw. Applikationen, welche als Favoriten makiert wurden. Diese können nach Belieben selbst verwaltet werden, also hinzugefügt oder entfernt werden. Dies geschieht über dieden Button "Details". Es wird empfohlen, sich den Desktop als Favorit zu setzen, da dieser die eigentliche Desktopanwendung darstellt und somit schneller erreicht werden kann.

### 3.2 Desktops

• Was bewirken "Details" bei einem Desktop?

Dieser kann Geöffnet, Neu gestartet oder Zu Favoriten hinzugefügt werden

![](_page_21_Picture_8.jpeg)

Abbildung 32: Standardmäßiger Home-Desktop in Citrix

![](_page_22_Picture_0.jpeg)

Abbildung 33: Home-Desktop mit geöffneter Leiste

#### Abmelden vs. Trennen

Abmelden: **muss** doppelt geklickt werden und schließt die Sitzung komplett (= Herunterfahren)

Trennen: Trennt die aktuelle Sitzung, diese wird jedoch noch 4 Stunden erhalten, sprich diese Funktion ist dazu gedacht, wenn man den Rechner wechselt

# 4 Netzwerklaufwerke

#### Netzwerklaufwerk hinzufügen:

Den "*.Explorer*" öffnen, im Windows Startmenü, und dann mit Rechtsklick auf "*Dieser PC*", anschließend auf "*Netzlaufwerk verbinden*" (*vgl* Abbildung 34)klicken (Haken bei "Verbindung bei Anmeldung wiederherstellen" setzen) und mit dem gewünschten Laufwerk verbinden (vgl. Abbildung 34):

![](_page_22_Figure_8.jpeg)

Abbildung 34: Schritt 1 zum Verbinden eines Laufwerks

Danach erscheint ein neues Fenster, darin muss ein Buchstabe für das Laufwerk gewählt werden (achten Sie darauf, dass der Buchstabe nicht schon in permanenter Nutzung ist) und den Pfad des Laufwerks (z.B. \\winfs1 \grp1 \musterlaufwerk) angeben. Falls für Sie nur ein gewisser Ordner auf einem Laufwerk freigegeben ist, müssen Sie den Pfad entsprechend anpassen. Setzen Sie ebenfalls den Haken bei "Verbindung bei Anmeldung wiederherstellen".

Beispiel: die Ordner "musterOrdner" und "musterUnterOrdner" sind für Sie freigegeben, wobei "musterUnterOrdner" ein weiterer Ordner in einem Ordner namens "nichtMusterOrdner" (für diesen besitzen Sie keine Rechte) ist.

• korrekte Pfad für "musterOrdner":

\\winfs1 \grp1\musterlaufwerk\musterOrdner

• korrekte Pfad für "musterUnterOrdner":

\\winfs1 \grp1 \musterlaufwerk\nichtMusterOrdner \musterUnterordner

- Für Laufwerke mit \\winfs3 : \\winfs3 \grp2 \musterlaufwerk-BigData
- Für Laufwerke mit \\winfs3-S : \\winfs3-S \grp3 \musterlaufwerk-S

| 💻   📝 🛄 🖛   Dieser PC                   | 2                        |                                                                                                    |                         | $\times$ |
|-----------------------------------------|--------------------------|----------------------------------------------------------------------------------------------------|-------------------------|----------|
| Datei Computer A                        | Ansicht                  |                                                                                                    |                         | $\sim$   |
|                                         | ieser PC                 | ×                                                                                                    | "Dieser PC" durchsuchen | <i>م</i> |
| 📌 Schnellzugriff                        | ∨ Ordner (1) -           | 🔶 🍕 Netzlaufwerk verbinden                                                                                                 |                         |          |
| Desktop 🖈                               | Down                     | Welcher Netzwerkordner soll zugeordnet werden?                                                                             |                         |          |
| 👆 Downloads 🛛 🖈<br>┳ (l:) tun (\\ads) 🖈 | ∨ Netzwerkadı<br>(H:) LI | Bestimmen Sie den Laufwerkbuchstaben für die Verbindung und den Ordner, mit dem die Verbindung<br>hergestellt werden soll: |                         |          |
| 💻 Dieser PC                             | (\\fs2.                  | Laufwerk: Z:                                                                                                    |                         |          |
|                                         | (V:) C:                  | Beispiel: \\Server\Freigabe                                                                                                |                         |          |
|                                         |                          | Verbindung bei Anmeldung wiederherstellen                                                                                  |                         |          |
|                                         |                          | Verbindung mit anderen Anmeldeinformationen herstellen                                                                     |                         |          |
|                                         |                          | Verbindung mit einer Website herstellen, auf der Sie Dokumente und Bilder speichern<br>können                              |                         |          |
|                                         |                          |                                                                                                    |                         |          |
|                                         |                          |                                                                                                    |                         |          |
|                                         |                          | Fertig stellen Abbrechen                                                                                                   |                         |          |
|                                         |                          |                                                                                                    |                         |          |
| 6 Elemente                              |                          |                                                                                                    |                         |          |
|                                         | A                        | bbildung 35: Beispiel einer Eingabe eines Laufwerks                                                                        |                         |          |

- **Netzlaufwerk wird nicht angezeigt**: Dies kann in seltenen Fällen vorkommen. Dazu über den Desktop auf *Abmelden* und den Abmeldeprozess durchführen (1-2 Minuten warten, dass der serverseitig die Session beendet wird) und die Sitzung neustarten. Falls dies das Problem nicht behebt, muss das Laufwerk neu eingebunden werden.
- Unbekanntes Laufwerk angezeigt: beginnen diese mit "\\Client", so handelt es sich mit großer Wahrscheinlichkeit um einen USB-Stick der gerade angeschlossen ist (ebenso werden Festplatten bei Rechnern mit diesem Client versehen)

| V Ordner (1)                |                                                                                                    |  |  |  |
|-----------------------------|----------------------------------------------------------------------------------------------------|--|--|--|
|                             |                                                                                                    |  |  |  |
| Downloads                   |                                                                                                    |  |  |  |
| V Netzwerkadressen (5)      |                                                                                                    |  |  |  |
| (H:)                        | (I:) tun (\\ads)                                                                                                    |  |  |  |
| (\\fs2.uni-passau.de\USER2) |                                                                                                    |  |  |  |
|                             | 83,4 GB frei von 99,6 GB                                                                                                    |  |  |  |
| (V:) C\$ (\\Client)         | (X:) software (\\winfs1)                                                                                                    |  |  |  |
|                             |                                                                                                    |  |  |  |
| 75,9 GB frei von 118 GB     | 2,53 TB frei von 2,99 TB                                                                                                    |  |  |  |
|                             | (1)<br>Downloads<br>erkadressen (5)<br>(H:)<br>(\\fs2.uni-passau.de\USER2)<br>(V:) C\$ (\\Client)<br>75,9 GB frei von 118 GB |  |  |  |

Abbildung 36: Beispiel-Übersicht der Laufwerke auf einem Rechner

• (V:) C\$ (\\Client) ist die Festplatte des Rechners auf dem Citrix gerade läuft

# 5 Drucker

Beim Thema *Drucker* muss unterschieden werden, ob es sich auf der Citrix-Client-Seite um einen regulären Rechner handelt, oder um einen *Thin-Client*.

# 5.1 Thin Client

- Sollten nur mit *Netzwerkdruckern* arbeiten, unter anderem, da hier die Anzahl der verfügbaren USB-Ports begrenzt ist.
- Einen Netzwerkdrucker können Sie über das Druckertool des ZIM installieren. Sie finden da Programm im Startmenü des Desktops. Durch Eingabe der IP-Adresse des gewünschten Druckers wird dieser automatisch installiert.

# 5.2 Rechner

- Im Folgenden werden **PCs und Laptops** synonym als "Rechner" bezeichnet.
- Lokaler Drucker am Client (z.B. USB-Drucker am PC): alle Drucker die der lokale Rechner kennt, werden unter Geräte und Drucker angezeigt (es steht jedoch "Client/" davor). Diese können zwar als Standarddrucker gesetzt werden, allerdings erlischt diese Einstellung nach jeder Sitzung.
- Netzwerkdrucker hinzufügen: öffnen Sie das Windows-Startmenü und führen dort das Druckertool aus. Klicken Sie nun auf "Weiter" und geben Sie die IP-Adresse des Druckers in das Textfeld ein.
- **USB-Drucker**: können über das Windows-Startmenü über .Geräte und Drucker hinzugefügt werden. Dazu oben in der grauen Leiste auf Drucker hinzufügen, dann läuft der automatische USB-Scan, falls der gewünschte nicht erscheint, kann dieser über "Der gewünschte Drucker ist nicht in der Liste enthalten" hinzugefügt werden, dafür muss allerdings der Name des Druckers bekannt sein

# 6 FAQs

# 6.1 Citrixspezifische Besonderheiten

| Name                   | Beschreibung                        | Lösung                                |
|------------------------|-------------------------------------|---------------------------------------|
| Abmelden vergessen     | Wenn Sie z.B. im Büro gearbeite     | Sie können ganz normal an einem       |
|                        | haben und vergessen haben sich      | anderen Ort mit Citrix eine neue      |
|                        | abzumelden, aber an einem anderen   | Sitzung beginnen. Die alte Sitzung    |
|                        | Ort weiterarbeiten müssen.          | wird dabei beendet, dabei sollte auf  |
|                        |                                     | dem aktuellen Arbeitsgerät alles aus  |
|                        |                                     | Ihrer vorherigen Sitzung über-        |
|                        |                                     | nommen werden.                        |
|                        |                                     | Zur Sicherheit wird empfohlen,        |
|                        |                                     | alle Dokumente zu sichern.            |
| Leerer Download-Ordner | Bei jeder neu eröffneten Citrix-    | Dieser Ordner wird beim Abmelden      |
|                        | Session ist der Download-Ordner     | automatisch entleert. Um Daten        |
|                        | leer.                               | persis- tent zu speichern, müssen     |
|                        |                                     | diese auf z.B. ihrem H-Laufwerk       |
|                        |                                     | gespeichert werden.                   |
| Permanente Sitzung     | Kann man bei Citrix permanente      | Leider ist dies nicht möglich, da die |
|                        | Sitzungen starten, welche dauerhaft | Server täglich zwischen 02:30 Uhr     |
|                        | aktiv sind?                         | und 03:30 Uhr abwechselnd             |
|                        |                                     | neugestartet werden. Sie erhalten     |
|                        |                                     | jedoch eine Vorwarnung.               |

Tabelle 8: Tabelle zur Beschreibung von citrixspezifischen Besonderheiten

# 6.2 Outlook

| Name                   | Beschreibung                       | Lösung                             |
|------------------------|------------------------------------|------------------------------------|
| Empfangen, aber kein   | Outlook kann Mails empfangen,      | Hierbei gibt es drei Lösungs-      |
| Senden                 | jedoch nicht mehr versenden.       | ansätze:                           |
|                        |                                    | I. Neues Profil anlegen: Öffnen    |
|                        |                                    | Sie im Windows-Startmenü den       |
|                        |                                    | Ordner "Windows-System" und        |
|                        |                                    | starten Sie dort das Programm      |
|                        |                                    | "Mail". Damit können Sie ein       |
|                        |                                    | neues Outlook-Profil anlagen.      |
|                        |                                    | 2. Outlook-Cache-Dateien           |
|                        |                                    | löschen: Dafür im Windows-         |
|                        |                                    | Explorer (".Explorer") das H-      |
|                        |                                    | Laufwerk öffnen und im             |
|                        |                                    | Verzeichnis "rz\$sys" den Ordner   |
|                        |                                    | "Outlook" suchen. Der Inhalt des   |
|                        |                                    | Ordners kann ohne Bedenken         |
|                        |                                    | gelöscht werden.                   |
|                        |                                    | 3. Falls die Schritte 1. und 2.    |
|                        |                                    | keinen Erfolg einbrachten,         |
|                        |                                    | wenden Sie sich bitte an den       |
|                        |                                    | ZIM-Support und erklären das       |
|                        |                                    | Problem möglichst ausführlich.     |
| Kalenderfreigabe       | Ein freigegebener Kalender wird in | Dies liegt am Cache-Modus von      |
|                        | Outlook nicht angezeigt.           | Outlook, welcher unter Citrix      |
|                        |                                    | erforderlich ist. Dadurch kann es  |
|                        |                                    | vorkommen, dass es dauern kann     |
|                        |                                    | bis die Kalenderfreigaben wirksam  |
|                        |                                    | werden. (max. 1-2 Stunden)         |
| Fehlende Mail-Signatur | Eskann keine Mail-Signatur mehr    | Die Signatur in Outlook muss       |
|                        | ausgewählt werden, bzw. esist      | neu angelegt werden, diese         |
|                        | keine vorhanden.                   | werden nicht vom lokalen           |
|                        |                                    | Rechner mitübernommen.             |
| Alte Mails fehlen      | Es werden nur die Mails der        | Unter der letzten Mail im Postfach |
|                        | letzten 3 Monate im Postfach       | findet sich ein Hyperlink "Klicken |
|                        | angezeigt.                         | Sie hier, um weitere               |
|                        |                                    | Informationen zu Microsoft         |
|                        |                                    | Exchange anzuzeigen". Klicken      |
|                        |                                    | Sie auf diesen Link, um weitere    |
|                        |                                    | Nachrichten zu laden.              |

Tabelle 9: Tabelle zur Beschreibung von Problemen und deren Lösung von Outlook unter Citrix

# 6.3 Software

| Name            | Beschreibung          | Lösung                                            |
|-----------------|-----------------------|---------------------------------------------------|
| Eigene Software | Kann man unter Citrix | Nein. Bitte wenden Sie sich mit allen notwendigen |
| installieren    | eigene Software       | Informationen an den ZIM-Support. Welches         |
|                 | installieren?         | Programm? Wozu wird es benötigt?                  |
|                 |                       | Wie viele Personen benötigen das Programm? Wie    |
|                 |                       | ist da Programm zu lizensieren?                   |
|                 |                       |                                                   |

Tabelle 10: Tabelle zur Beschreibung von Problemen und deren Lösung von Software unter Citrix

# 6.4 Anzeigeeinstellungen

| Name               | Beschreibung                  | Lösung                             |
|--------------------|-------------------------------|------------------------------------|
| Anzeige ändern     | Kann man an der Anzeige etwas | Nein. Wenden Sie sich damit        |
|                    | ändern                        | bitte an den ZIM-Support, erklären |
|                    | (z.B. lcon-Größe)             | Sie möglichst ausführlich was an   |
|                    |                               | der Anzeige geändert werden soll.  |
| Zweiter Bildschirm | Kann Citrixauch mit zwei      | Ja. DazudieCitrix-Applikation in   |
|                    | Bildschirmen verwendet        | "Fenstergröße"einstellen (über     |
|                    | werden?                       | den grauen Pfeil am oberen         |
|                    |                               | Rand).                             |
|                    |                               | Anschließend, das                  |
|                    |                               | Applikationsfenster so             |
|                    |                               | verschieben, dass es in beiden     |
|                    |                               | Bildschirmen zu sehen ist und in   |
|                    |                               | den "Vollbildschirm"wechseln.      |

Tabelle 11: Tabelle zur Beschreibung von Problemen und deren Lösung von Anzeigeeinstellungen unter Citrix

| Name                  | Beschreibung                   | Lösung                               |
|-----------------------|--------------------------------|--------------------------------------|
| Firefox startet nicht | Der Firefox lässt sich nicht   | Falls Sie auf einem normalen         |
|                       | ausführen.                     | Rechner oder Laptop arbeiten,        |
|                       |                                | überprüfen Sie, ob lokal der Firefox |
|                       |                                | geöffnet wurde.                      |
|                       |                                | Dies verhindert nämlich, dass der    |
|                       |                                | Firefox über das Netzwerkprofil ein  |
|                       |                                | zweites Mal geöffnet werden kann.    |
|                       |                                | Um das Problem zu lösen,             |
|                       |                                | schließen Sie Firefox auf Ihrem      |
|                       |                                | lokalen Rechner.                     |
| H-Laufwerk voll       | Da das H-Laufwerk zum          | Wenden Siesichdafür bitte an den     |
|                       | persistenten                   | ZIM-Support, mitder Anmerkung,       |
|                       | Speichern von Daten            | dass Sie Citrix benutzen.            |
|                       | benötigt wird, muss dort alles |                                      |
|                       | "Persönliche "gespeichert      |                                      |
|                       | werden.                        |                                      |
| USB-Geräte            | Können USB-Geräte (z.B.        | Ja. Diese werden lediglich wie       |
|                       | USB-Sticks) unter Citrix       | "Netzlaufwerke" behandelt und        |
|                       | verwendet werden?              | angezeigt.                           |
|                       |                                | Das Pendant zum normalen             |
|                       |                                | "Sicheren Auswerfen" wäre ein        |
|                       |                                | Rechtsklick auf das entsprechende    |
|                       |                                | Laufwerk und "Trennen".              |

Tabelle 12: Tabelle zur Beschreibung von allgemeinen Problemen bzw. Fragen und deren Lösung unter Citrix